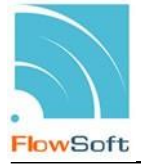

## โปรแกรมส่งหนังสืออิเล็กทรอนิกส์

เพื่อทำการส่งหนังสืออิเล็กทรอนิกส์ที่ถูกส่งออกไปยังหน่วยงานภายนอก โดยทำการส่งทาง ระบบงานสารบรรณอิเล็กทรอนิกส์ ซึ่งขั้นตอนการส่งหนังสือจะมีอุปกรณ์หรือใบรับรองในการยืนยันการ ส่งหนังสือไปยังหน่วยงานภายนอก

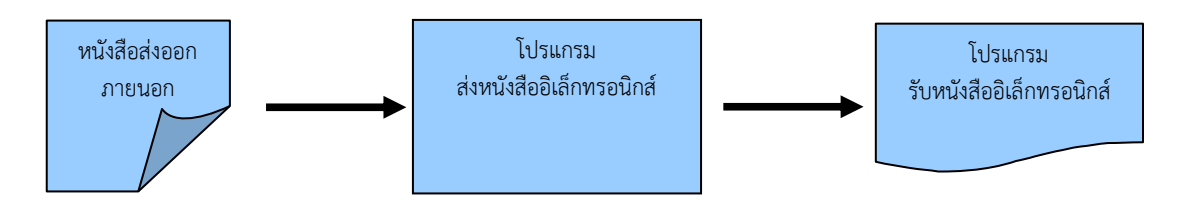

ขั้นตอนการบันทึกข้อมูล

- > หน้าส่งหนังสือ ตรวจสอบไฟล์แนบ คลิกเลือกไฟล์แนบที่ต้องการส่ง
- จากนั้นคลิกเลือก ส่งหนังสืออิเล็กทรอนิกส์
- ไปที่โปรแกรม รอส่งหนังสืออิเล็กทรอนิกส์ ระบบทำการส่งหนังสือให้อัตโนมัติ
- กรณีส่งหนังสือไม่ผ่าน หนังสือจะไปอยู่ที่โปรแกรม ผลการส่งหนังสืออิเล็กทรอนิกส์ไม่ผ่าน สามารถคลิกเลือกรายการที่ต้องการส่งใหม่ หรือยกเลิกการส่งหนังสืออิเล็กทรอนิกส์

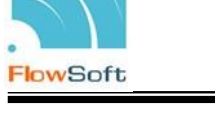

## ขั้นตอนการส่งหนังสืออิเล็กทรอนิกส์

1. ที่หน้าโปรแกรมส่งหนังสือ แถบ ไฟล์แนบ/Scan ให้คลิกเลือกไฟล์แนบหรือไฟล์ Scan ที่ต้องการส่ง

| ĩ | ปรแกรม: ส่งหนังสือ                                                                                                    |                                                                                                    |                                          |                                                         |                                            |                               |            |          |                                      |                        |        |  | - |
|---|----------------------------------------------------------------------------------------------------|----------------------------------------------------------------------------------------------------|------------------------------------------|---------------------------------------------------------|--------------------------------------------|-------------------------------|------------|----------|--------------------------------------|------------------------|--------|--|---|
|   |                                                                                                    |                                                                                                    |                                          |                                                         |                                            |                               |            |          |                                      |                        |        |  |   |
|   |                                                                                                    | หมวดหมู่ห                                                                                                    | จาก<br>ถึง<br>หนังสือ<br>เรื่อง<br>เรียน | : กรมกา<br>: กรมปร<br>: หนังสือ<br>: ขอส่งร<br>: อธิบดี | รทหารสือ<br>ะชาสัมพัน<br>ออื่นๆ<br>กยงานกา | เสาร (ทดสอบ<br>เช้<br>รประชุม | ขอบทดสอบ)  |          | ขั้นความ<br>ความเช่งศ                | ลับ:ปกติ<br>เว่น:ปกตี  |        |  |   |
|   | ಷಂ೫ತುಬಾರು :<br>รายละเอียด/เนื่อพาสำคัญ :<br>भागधासดู :<br>धूंसर्ड२० : CDG Administrator                                                                                                    |                                                                                                    |                                          |                                                         |                                            |                               |            |          | วันครบกำห<br>วันหมด <i>ะ</i>         | นด:<br>ภายุ:           |        |  |   |
|   |                                                                                                    | จาก : กรมการทหารสื่อสาร (หลสอบ ชอบหลสอบ)<br>ดึง : กรมประทสัทษัย<br>หมวดหมูที่เงื่อง : หน้งสื่อรื่นๆ<br>เรื่อง : ขอส่งรายงานการประชุม<br>เรียน : อริมดี<br>สิ่งที่ส่งมาส่วน<br>:<br>รายละเอียด/เนื้อหาสำคัญ :<br>หมายเพต :<br>สู่สร้าง : CDG Administrator |                                          |                                                         |                                            |                               | in         |          |                                      |                        |        |  |   |
|   | เรือง : ขอสรรายงานการประชุม<br>เรียน : อริมดี<br>สิ่งที่ส่งมาตัวย :<br>รายอะเอียด/เนื้อหาสำคัญ :<br>หมายเหต :<br>ผู้สร้าง : CDG Administrator<br>(แจกจำยะหน่วยงาน ไฟล์แบบ/Scan<br>(แจกจำยะหน่วยงาน ไฟล์แบบ/Scan)<br>(แจกจำยะหน่วยงาน ไฟล์แบบ/Scan)<br>(แจกจำยะหน่วยงาน ไฟล์แบบ/Scan)<br>(แจกจำยะหน่วยงาน ไฟล์แบบ/Scan) |                                                                                                    |                                          |                                                         |                                            |                               |            |          | 16 66 1                              |                        |        |  |   |
|   |                                                                                                    |                                                                                                    |                                          | ล่าดับ                                                  | สถานะ                                      | รายละเอียด                    | ประเภทไฟล์ | ขนาดไฟล์ | หน่วยงาน/บุคคลแนบไฟล์                | วันที่น่าเข้า          | Link   |  |   |
|   |                                                                                                    |                                                                                                    |                                          | 1                                                       |                                            |                               | docx       | 37 KB    | กรมการทหารสื่อสาร(CDG Administrator) | 09/11/2560 10:50       | ดูไฟล์ |  |   |
|   |                                                                                                    |                                                                                                    |                                          | 2                                                       |                                            |                               | xlsx       | 9 KB     | กรมการทหารสื่อสาร(CDG Administrator) | 09/11/2560 10:52       | ดูไฟล์ |  |   |
|   |                                                                                                    |                                                                                                    |                                          |                                                         |                                            |                               |            |          |                                      |                        |        |  |   |
|   |                                                                                                    |                                                                                                    |                                          |                                                         |                                            |                               |            |          | จำนวน                                | รายการที่ต้องการแสดง ! | รายการ |  |   |

จากนั้นคลิกที่แถบ แจกจ่ายหน่วยงาน ให้คลิกเลือก 🗹 ส่งหนังสืออิเล็กทรอนิกส่ คลิกปุ่มส่ง

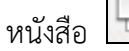

ระบบจะทำการส่งหนังสือให้อัตโนมัติ โดยหนังสือจะย้ายไปอยู่ที่โปรแกรม <u>รอส่ง</u>

## <u>หนังสืออิเล็กทรอนิกส์</u>

| โปรแกรม: ส่งหนังสือ            |                                                                                                    |                                                  |  |
|--------------------------------|----------------------------------------------------------------------------------------------------|--------------------------------------------------|--|
|                                |                                                                                                    |                                                  |  |
| តេះ                            | ปี : 2560<br>ยที่หนังสือ : 0442/8-11-60/10053                                                                                                    | ประเภทหนึ่งสือ : ส่งออก<br>ลงวันที่ : 08/11/2560 |  |
| หมวด<br>สีงช<br>รวยครรียด/เพื่ | จาก : กรมการทหารสื่อสาร (ทดสอบ ช่อบทดสอบ)<br>ถึง : กรมประชาสัมพันธ์<br>หมู่หนังสื่อ : หนังสื่ออื่นๆ<br>เรื่อง : ขอสราช<br>เรียน : ออร์หลัง<br>เสี่งมาตัวย :<br>องสร้าภัย : | ขึ้นความสับ : ปกติ<br>ความเริ่งต่วน : ปกติ       |  |
| 2 15 KOLE BY/ VII              | หมายเหตุ:<br>ผู้สร้าง: CDG Administrator                                                                                                    | รับครบกำหนด :<br>วันหมดอายุ :                    |  |
|                                | <mark>แจกจำอหน่วยงาน ไฟล์แบบ/Scan</mark>                                                                                                    | <mark>ทำสังการ / ทำแสนอ</mark>                   |  |

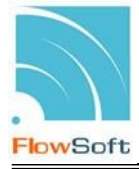

2. ไปที่ รอส่งหนังสืออิเล็กทรอนิกส์

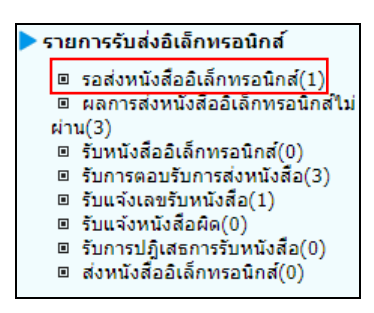

เมื่อคลิกเข้ามาที่โปรแกรม รอส่งหนังสืออิเล็กทรอนิกส์ จะพบหนังสือที่คลิกส่งหนังสื อิเล็กทรอนิกส์ไว้ สถานะ รอดำเนินการ ระบบจะทำการส่งหนังสือให้อัตโนมัติ

| เลขที่หนังสือ :<br>ดารางส่งหนังสืออิเล็กทรอนิกส์ |           | (%) เขีศนหาดังการแสดงข้อมอในดาราง 2000 รายการ กรณาระแเงื่อนไขการค้นหาเป็นเดิม |         |                      |                       |             |  |  |  |
|--------------------------------------------------|-----------|-------------------------------------------------------------------------------|---------|----------------------|-----------------------|-------------|--|--|--|
|                                                  |           | 🔣 🔣 1 - 1 จาก 1 รายการ 🔟/1 หน้า                                               |         |                      |                       |             |  |  |  |
|                                                  |           | เลขที่หนังสือ                                                                 | *<br>*  | เรื่อง               | ส่งถึง                | สถานะ       |  |  |  |
| ) c                                              | 442/8-11- | 60/10053 (08/1                                                                | 1/2560) | ขอส่งรายงานการประชุม | กรมประชาสัมพันธ์[dev] | รอดำเนินการ |  |  |  |
|                                                  |           |                                                                               |         |                      |                       |             |  |  |  |
|                                                  |           |                                                                               |         |                      |                       |             |  |  |  |
|                                                  |           |                                                                               |         |                      |                       |             |  |  |  |
|                                                  |           |                                                                               |         |                      |                       |             |  |  |  |
|                                                  |           |                                                                               |         |                      |                       |             |  |  |  |
|                                                  |           |                                                                               |         |                      |                       |             |  |  |  |

<u>กรณี ส่งหนังสือผ่าน</u> หนังสือจะหายไปจากโปรแกรม <u>รอส่งหนังสืออิเล็กทรอนิกส์</u> <u>กรณี ส่งหนังสือไม่ผ่าน</u> ระบบจะพยายามส่งหนังสือใหม่ โดยสถานะจะบอกว่ากำลังดำเนินการส่ง หนังสือใหม่ครั้งที่เท่าไร ดังรูป

| เลขทหนงสะ              | a :                     | (%) ⊠ี่ดับหาดำบางส่วน ตื่นหา ตื่นหา เต็นหา เต็นหา เต็นหา เต็นหาแบบละเอียด (ตรวจสอบ)<br>วัดถังการแสว ห้อมาวินเครรง 3000 รวมอาร รรณเรื่อนในกรรดับและนั้นเดิม |                            |                                |                             |  |  |  |
|------------------------|-------------------------|----------------------------------------------------------------------------------------------------|----------------------------|--------------------------------|-----------------------------|--|--|--|
| ารางส่งหนังสืออิเล็กทร | จากดกา<br>อนิกส์        | รแสดงขอมูล เนต                                                                                                    | าราง 2000 รายการ กรุณาระบุ | เงอนเขการคนหาเพมเดม<br>📧 🚳 1 - | 1 จาก 1 รายการ 🔟/1 หน้า 膨 🗎 |  |  |  |
|                        | เลขที่หนังสือ           |                                                                                                    | เรื่อง                     | ส่งถึง                         | สถานะ                       |  |  |  |
| ) (                    | 442/8-11-60/10053 (08/1 | 1/2560) ข                                                                                                    | อส่งรายงานการประชุม        | กรมประชาสัมพันธ์[dev]          | กำลังดำเนินการครั้งที่ 1    |  |  |  |
|                        |                         |                                                                                                    |                            |                                |                             |  |  |  |
|                        |                         |                                                                                                    |                            |                                |                             |  |  |  |
|                        |                         |                                                                                                    |                            |                                |                             |  |  |  |
|                        |                         |                                                                                                    |                            |                                |                             |  |  |  |
|                        |                         |                                                                                                    |                            |                                |                             |  |  |  |

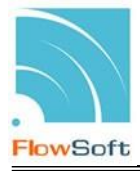

3. ไปที่ ผลการส่งหนังสืออิเล็กทรอนิกส์ไม่ผ่าน

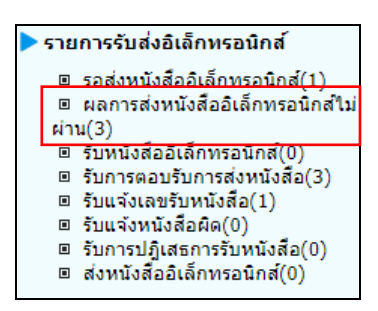

หากระบบพยายามส่งหนังสือไม่ผ่านตามจำนวนครั้งที่กำหนด หนังสือจะย้ายไปอยู่ที่โปรแกรม <u>ผล</u> <u>การส่งหนังสืออิเล็กทรอนิกส์ไม่ผ่าน</u> พร้อมบอกเหตุผลที่ส่งไม่ผ่านพร้อมจำนวนครั้งที่พยายามส่ง ดังรูป

| เลขที่หนังสือ :        |                                        | (%                                                                     | <ol> <li>๔๓๎นหาดำบางส่วน ๑ํ๎นหา ๑ํํ</li> </ol> | มหาแบบละเอียด ส่งหนังสือ ตรวจสอบ                                    |   |
|------------------------|----------------------------------------|------------------------------------------------------------------------|------------------------------------------------|---------------------------------------------------------------------|---|
| ารางหนังสืออิเล็กทรอน์ | ใกส์ที่ส่งออกไม่ได <b>้</b>            | จำกัดการแสดงข่อมูลในตาราง 2000 รายการ                                  | กรุณาระบุเงือนไขการค่นหาเพิ่มเติม              | 📕 🕌 1 - 4 จาก 4 รายการ 🚺/1 หน้า 🕨                                   | M |
| )                      | เลขที่หนังสือ 🌲                        | เรื่อง                                                                 | ส่งถึง                                         | หมายเหตุ                                                            |   |
|                        | 0442/1/11/10038<br>(01/11/2560)        | ทดสอบ ecms2.0 - 1/11/60 - test<br>error                                | CDG 2                                          | พยายามส่งแล้ว3ครั้ง ยังส่งไม่สำเร็จ<br>02-0103-2=LetterID Duplicate |   |
|                        | 0442/1/11/10032<br>(01/11/2560)        | ทดสอบ ecms2.0 - 1/11/60 - 1.1                                          | CDG 2                                          | พยายามส่งแล้ว5ครั้ง ยังส่งไม่สำเร็จ<br>02-0103-2=LetterID Duplicate |   |
|                        | 0442/10033<br>(01/11/2560)             | ทดสอบ ecms2.0 - 1/11/60 - ไฟล์<br>แนบไม่ผ่านมาตรฐาน + อ้างอิง 2 รายการ | CDG 2                                          | พยายามส่งแล้ว5ครั้ง ยังส่งไม่สำเร็จ<br>02-0103-2=LetterID Duplicate |   |
|                        | 0442/8-11-<br>60/10053<br>(08/11/2560) | ขอส่งรายงานการประชุม                                                   | กรมประชาสัมพันธ์[dev]                          | พยายามส่งแล้ว5ครั้ง ยังส่งไม่สำเร็จ<br>02-0103-2=LetterID Duplicate |   |
|                        |                                        |                                                                        |                                                |                                                                     |   |
|                        |                                        |                                                                        |                                                |                                                                     |   |
|                        |                                        |                                                                        |                                                |                                                                     |   |
|                        |                                        |                                                                        |                                                |                                                                     |   |

<u>กรณีต้องการส่งหนังสือซ้ำอีกครั้ง</u> ให้คลิก 🗹 หน้าหนังสือที่ต้องการส่ง และคลิกปุ่ม </u> หนังหนังสือ หนังสือจะย้ายกลับไปที่โปรแกรม <u>รอส่งหนังสืออิเล็กทรอนิกส์</u> เพื่อส่งใหม่อีกครั้ง

<u>กรณีต้องการยกเลิกการส่งหนังสืออิเล็กทรอนิกส์</u> ให้คลิก 📝 หน้าหนังสือที่ต้องการ แล้วคลิกปุ่ม

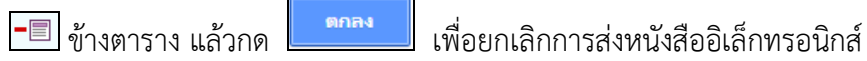